## How to mount an ISO image

- 1. Log in to your Control Panel
- 2. Click on the CDRom tab
- 3. Select an ISO from the drop down list
- 4. Click on the Mount button
  - ISO is mounted to your server. Next you need to change the boot device and reboot your VPS.
- 5. Click on the Settings tab
- 6. Select '(1) CDRom (2) Hard Disk' from the Boot Order drop down list
- 7. Reboot your VPS by clicking Reboot button

Please do not forget to change the Boot Order value back to '(1) Hard Disk (2) CDRom' to boot from the hard drive after you finish working with the ISO